### 【6月末時点での認定者用】

高等学校等就学支援金オンライン申請システム e-Shien 申請者向け利用マニュアル

③ 継続届出編

「継続意向登録」「収入状況届出」「臨時支援金申請」を行うための専用マニュアルです。

2025年6月 文部科学省

### 申請期限:7月18日(金)

### 学校法人 青雲学園

この資料は青雲高校での手続きのために、必要箇所を抜粋、編集しています。

## 1. 就学支援金・臨時支援金申請の流れ

就学支援金と臨時支援金は、それぞれで申請手続きが必要です。

臨時支援金は、就学支援金の認定状況を踏まえて審査を行うため、臨時支援金の申請も忘れずに行って ください。

なお、e-Shienを利用した申請の流れは以下となります。

<u>就学支援金・臨時支援金(令和7年度のみ実施)</u>の申請

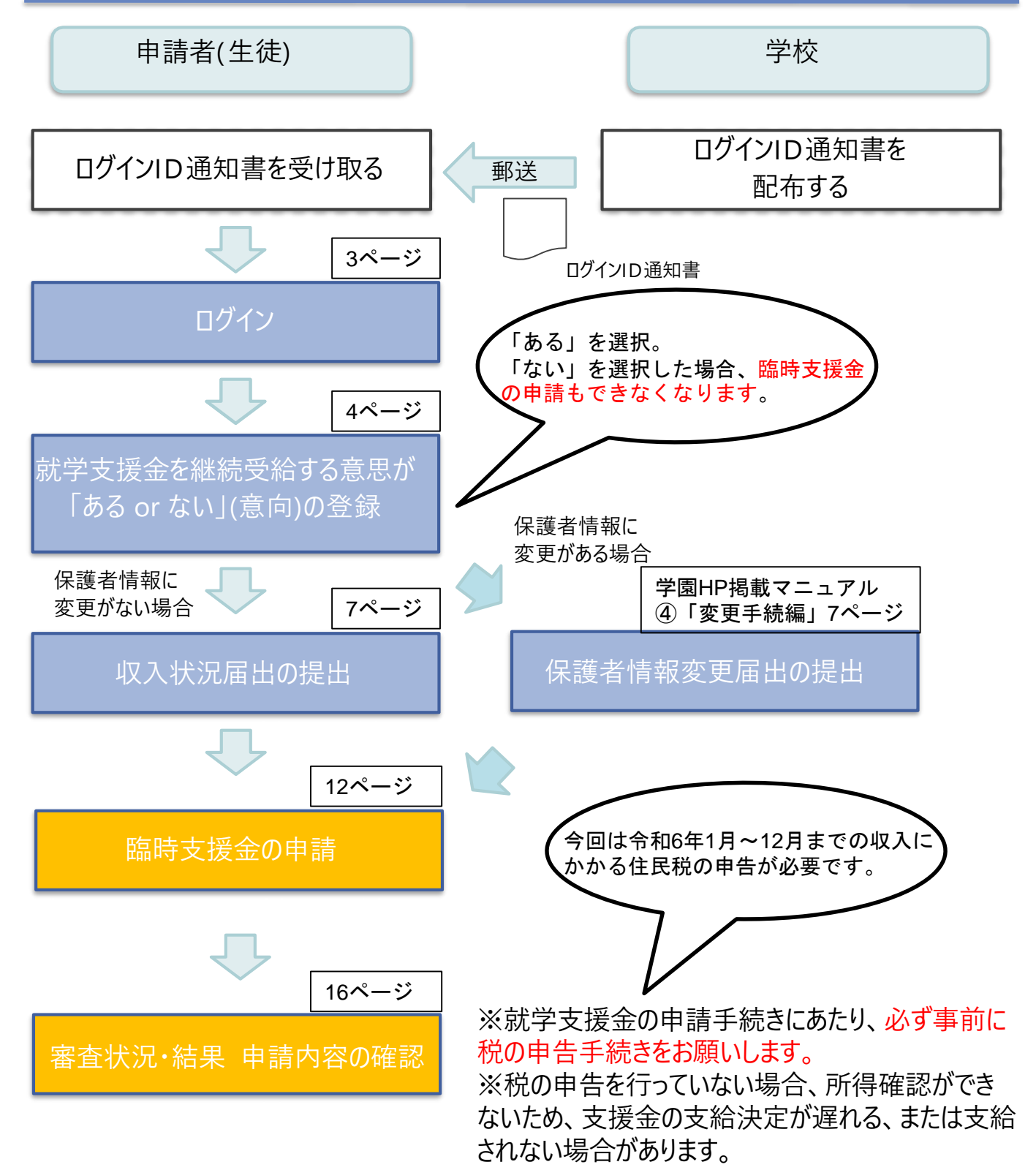

## 2. 操作説明 2-1. e-Shienにログインする

e-Shienを使用するために、システムヘログインします。 ログインは、パソコン、スマートフォンから以下のURLを入力してアクセスします。以下のQRコードを読み取って もアクセスできます。

https://www.e-shien.mext.go.jp/

### 1. ログイン画面

|                                                                                                    | <b>土</b> 固                                                      |
|----------------------------------------------------------------------------------------------------|-----------------------------------------------------------------|
| e-Shien 高等学校等就学支援金オンライン申請システム                                                                                                    | 于順                                                              |
| ログイン                                                                                                    | <ol> <li>ログインID通知書を見な<br/>がらログインIDとパスワー<br/>ドを入力します。</li> </ol> |
| <ul> <li>● 学校から都布された「ログインID接知用」のログインIDを入力してください。</li> <li>↑ パスワード</li> </ul>                                                                                                    | 2 「ログイン」ボタンをクリック<br>します。                                        |
| ② パスワードを入力してください。   ③ パスワードを表示する   言語(Language)   日本語                                                                                                    | 3 チャットボットにてe-<br>Shienの操作に関する質<br>問ができます。                       |
| 2                                                                                                    | 補足                                                              |
| <ul> <li>・ログインIDをお持ちでない場合、または、ノスワードを忘れた場合</li> <li>・・利用規約はごちら</li> <li>・・利用同能なOS・ブラウザについて</li> <li>・の利用可能なOS・ブラウザについて</li> <li>・Copyright (C) Ministry of Education, Culture, Sports, Science and Technology</li> </ul> | <ul> <li>「パスワードを表示」により<br/>入力したパスワードが確<br/>認できます。</li> </ul>    |
| ログインID通知書のサンプル                                                                                                    | ● 表示言語は、"日本語"                                                   |
| * * * * * 高等学校等就学支援金 ログインID通知書 * * * * *<br>発行日: 令和4年1月4日<br>発行回数: 1                                                                                                    | または English が迭状<br>できます。                                        |
| ログインID<br>(数字のみ)     11545683     *「1」…数字のイチ<br>「」…美小文字のエル<br>「」…美小文字のゼロ<br>「0」…数字のゼロ<br>「0」…数字のゼー<br>「0」…数字のオー<br>「0」…美小文字のオー                                                                                          | ● e-Shienの「利用規約」<br>を確認できます。                                    |

・ログインIDやパスワードが わからなくなった場合は、 学校に確認してください。

これらの情報は高等学校等数学支援金の申請にあたって、 高等学校等数学支援金オンライン申請システムを利用する際に必要となります。
 当該システムを利用する前に、システムのログイン画面または文部科学省のホームページに掲載されている 利用規約を確認してください。なお、当該システムを利用した場合、利用規約に同意したものとみなされます。
 モ学中は変更されません。卒業まで紛失しないように大切に保管してください。
 他人に見せたり教えたりしないでください。

### 2. 操作説明

## 2-2. 継続受給の意思が「ある or ない」の意向を登録する

最初に、受給を継続する意思が「ある or ない」(継続意向)を登録します。

学校から継続意向の再登録を依頼された場合や、継続意向内容を誤った場合に再登録をする場合も、同様の手順で行います。

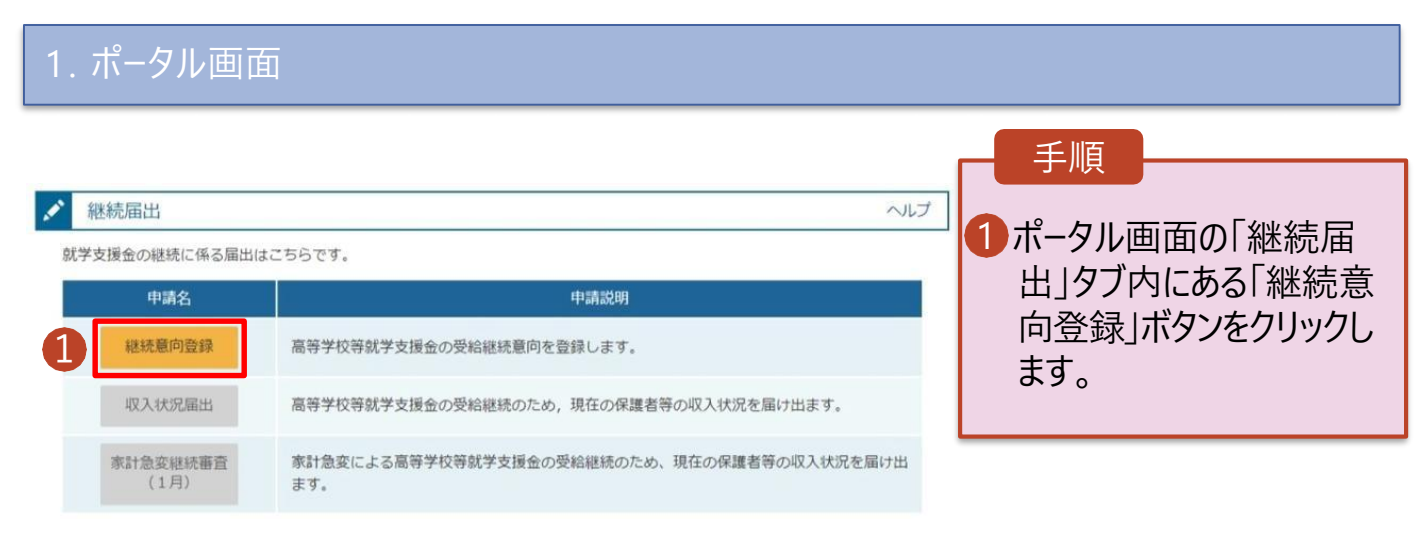

2. 操作説明

## 2-2. 継続受給の意思が「ある or ない」の意向を登録する

2. 継続意向登録画面

| 進続顏向登録                                                                                                    | 1 内容を確認し、チェックします                                       |
|----------------------------------------------------------------------------------------------------|--------------------------------------------------------|
| 1 2 3<br>HALE BIFUTURE ARAE BIFUTURE BERTY                                                                                                    | を選択します。                                                |
| 中講範问證錄 入力內容極度                                                                                                    | <ul> <li>・就学支援金の<u>支給の継続</u></li> <li>望する場合</li> </ul> |
| · · · · · · · · · · · · · · · · · · ·                                                                                                    | ➡ 上部:希望します。                                            |
| 「下の内容を確認の上、チェックをつけてください、                                                                                                    |                                                        |
| 福祥学校将献学支援会は、高校等の授業科に対する国からの支援であり、返済不衡です。                                                                                                    | <u>※1令和7年度に限り、臨時支援</u><br>金の申請をe-Shienで行う場合            |
| 高等学校等就学支援金の中間を行わない場合は、就学支援金は受加できず、授業料を全国納付する必要があります。                                                                                                    | <u>必ず「希望します」を選択くたさし</u>                                |
| 継続戲向確認                                                                                                    | 3 保護者等の変更有無を選                                          |
| ちらかを選択してください。                                                                                                    | します。                                                   |
|                                                                                                    | ・再婚等により保護者等の変                                          |
| MERGENCEY, SIGESHIFFORMYSHIDOSHIDOSCUCCUCUCUCUCUCUCUCUCUCUCUCUCUCUCUCUCUC                                                                                                    | <u>がある</u> 場合                                          |
| Rentescuranarian, menenetaciananananonanari,                                                                                                    | ・保護者等の課税地、収入                                           |
| 州市町市画市にお出するが、現代生産時代市場会の供給学者就する場合は、こちらをお届びください。                                                                                                    | 提出方法、生活扶助の受知<br>無等に変更がある場合                             |
| ② 契約優を放棄します。                                                                                                    | <u>①あります。(②以外の</u><br>中)                               |
| 🕑 BRUNKERD/AMERIET.                                                                                                    | <u>– – – – – – – – – – – – – – – – – – – </u>          |
|                                                                                                    | るたいません<br>(3たりません)                                     |
|                                                                                                    | <u></u>                                                |
| Вистронская в страната составляет. Составляет в составляет с полната составляет с составляет с сост<br>с составляет с составляет с составляет с составляет с составляет с составляет с составляет с составляет с соста<br>с составляет с составляет с составляет с составляет с составляет с составляет с составляет с составляет с соста<br>с составляет с составляет с составляет с составляет с составляет с составляет с составляет с составляет с сост<br>с составляет с составляет с<br>с составляет с составляет с составляет с составляет с составляет с составляет с составляет с составляет с состав<br>с составляет с составляет с составляет с составляет с составляет с составляет с составляет с составляет с сост<br>с составляет с составляет с составляет с составляет с составляет с составляет с соста<br>с составляет с составляет с составляет с составляет с составляет с составляет с составляет с составляет с соста<br>с составляет с составляет с составляет с составляет с составляет с составляет с составляет с составляет с состав<br>с составляет с составляет с составляет с составляет с составляет с составляет с составляет с составляет с соста<br>с составляет с составляет с составл | 4 「入力内容確認」ボタンをク<br>クレきす                                |
| 保護者等情報の変更について                                                                                                    | 7089°                                                  |
| 図の中講師から保護者等に変動(離婚, 死別, 養子様相等)はありますか。<br>■■                                                                                                    |                                                        |
| ごあります。 (ZQ(外の)開始)                                                                                                    |                                                        |
| 🖗 ಬಸರು ಇಗುರ್ಯಜಿಟಕರಹೋರಕ.                                                                                                    |                                                        |
| - 機構有等の変動(直接・範疇)が全てる場合<br>- 機構有等の機能性、応入化発電の方面等の機能を変更する場合                                                                                                    |                                                        |
| <ul> <li>         ・         ・         第21他定文部による其等学校時候学校協会を発展しており、         第21他定文部による其等学校時候学校協会を発展しており、         第21他定文部にはなる単合         ・         ・         第21他になる         ・         ・         第21他になる         ・         ・         ・</li></ul>                                                                                                    |                                                        |
| 第二日本市・<br>調査の専務内容は、ボータル運動の「認定状況」の詳細から確認してください。                                                                                                    |                                                        |
|                                                                                                    |                                                        |
| ② 2あります。(申計曲束)                                                                                                    |                                                        |
| ● 以下の、「下か」「下か」「下か」「下か」」を提供する場合にあっていた」」のであっていた。<br>・「開始等の運行を支援出がないである。<br>・現代を広えましたる高等学校が成立である。<br>・現代を広えましたる高等学校が安全部会で支払しており、60歳を等の広告((点台・和目4))」第四条。成入900月前にから第三次の各の会長がある場合<br>(税譲を等の反動により第三条会が知道が高する場合(は、①を通用してくたさい。)                                                                                                    |                                                        |
| * 389.8tt/                                                                                                    |                                                        |
| ● 神道教育の文庫(加加・利用)、同用の他、作人に見たれ方法所のいずわら定見だない場合です。<br>通応に個人専門を出たしていない場合で、単語様可見はメールアドレスのから定意の構成。こちらを進展してください。                                                                                                    |                                                        |
|                                                                                                    |                                                        |

2. 操作説明

## 2-2. 継続受給の意思が「ある or ない」の意向を登録する

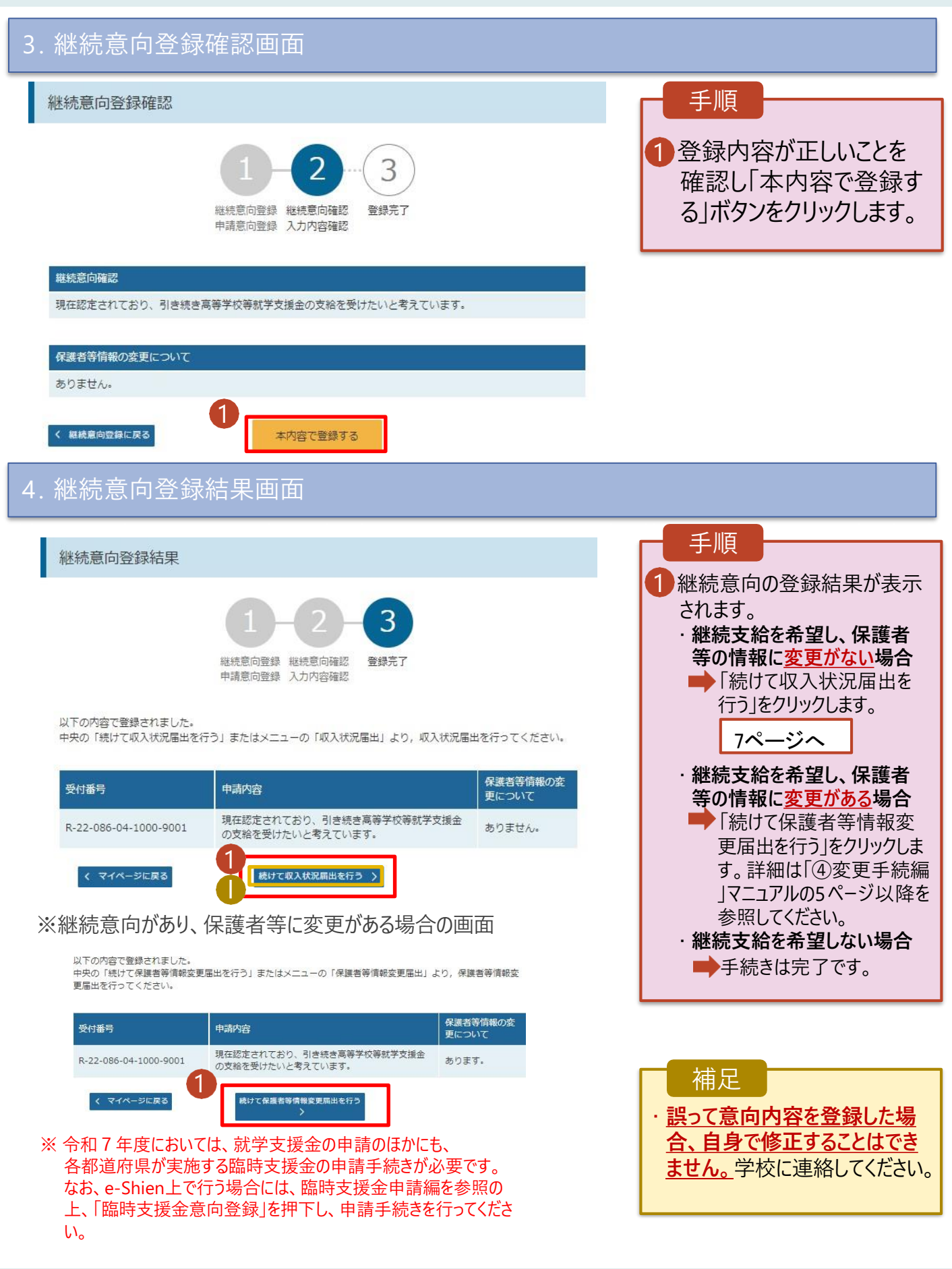

## 2.操作説明 2-3.収入状況の届出をする

収入状況の届出を行います。

届出には、生徒本人の情報、保護者等情報、収入状況の登録が必要となります。(7~9ページで、各情報の登録方法を説明します。)

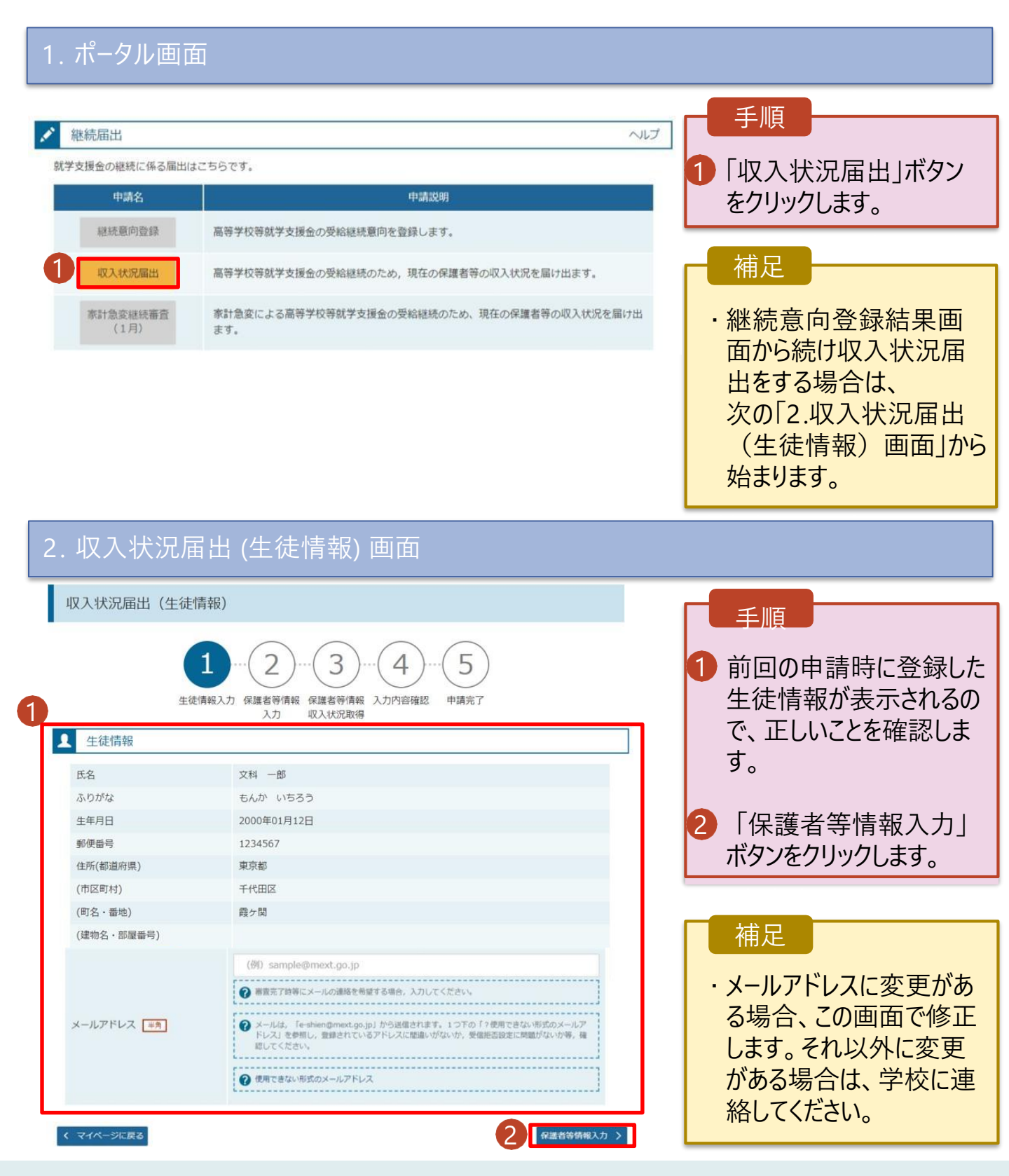

## 2. 操作説明 2-3. 収入状況の届出をする

| 収入状況届出                                                                                   | 出(保護者等情報)                            |                                                    |                 | 手順                                              |
|------------------------------------------------------------------------------------------|--------------------------------------|----------------------------------------------------|-----------------|-------------------------------------------------|
|                                                                                          | 1 - 2<br>生徒情報入力 保護者等情報 保護者<br>入力 収入物 | <ol> <li>4</li> <li>5等情報 入力内容確認<br/>況取得</li> </ol> | 5<br>申请完了       | 1前回の申請時に登録した保護者等情報が表示<br>されるので、正しいことを<br>確認します。 |
| ▲ 保護者等情報                                                                                 | 報                                    |                                                    |                 |                                                 |
| 龍権者(両親)2名分の                                                                              | 収入状況を提出します。                          |                                                    |                 | 2 八川内谷を休任し                                      |
| 呆護者等情報(1人目)                                                                              |                                      | 保護者等情報 (2人目) マ メールアドレスの入力について                      |                 |                                                 |
| メールアドレスの入力に                                                                              | οωτ                                  |                                                    |                 | タノをクリックします。                                     |
| 個人情報                                                                                     |                                      | 個人情報                                               |                 | ・個人番号を入力する場合                                    |
| 姓 <漢字>                                                                                   | 文科                                   | 姓<漢字>                                              | 文科              |                                                 |
| 名<漢字>                                                                                    | 太郎                                   | 名<漢字>                                              | 花子              |                                                 |
| 姓 <ふりがな>                                                                                 | もんか                                  | 姓 <ふりがな>                                           | もんか             | ・個人番号カードを使用し                                    |
| 名<ふりがな>                                                                                  | たろう                                  | 名<ふりがな>                                            | はなこ             | 自己情報を提出する場合                                     |
| 生年月日                                                                                     | 2000年01月01日                          | 生年月日                                               | 2000年01月01日     |                                                 |
| 生徒との続柄                                                                                   | 父                                    | 生徒との続柄                                             | 母               | → 字園HP掲載の                                       |
| メールアドレス<br>【 <sup>半角</sup> 】                                                             | ababab@tesuto.com                    | メールアドレス<br><sup>半角</sup>                           | cccc@tesuto.com | マニュアル参照                                         |
| 電話番号                                                                                     | 123-4567-8912                        | 電話番号                                               | 123-4567-8901   |                                                 |
| 生活扶助有無                                                                                   | 受給なし                                 | 生活扶助有無                                             | 受給なし            |                                                 |
| 課税地                                                                                      | (日本国内に住所を有していない。)                    | 課税地                                                | 北海道 札幌市         | 補足                                              |
| 収入状況提出方法                                                                                 |                                      | 収入状況提出方法<br>個人番号カードを使用し                            | て自己情報を提出する。     | ● メールアドレス、電話者                                   |
| 個人留考力一下を使用して自己情報を提出する。<br>② 個人間号カードを読み取り、<br>収入状況(課題情報等)を取得し提出します。<br>収入状況の取得範囲へ進んでください。 |                                      | ・・・・・・・・・・・・・・・・・・・・・・・・・・・・・・・・・・・・               |                 | ラに変更がある場合、の画面で修正します。                            |

星出する場合 掲載の Pル参照 *い*ス、電話番 ある場合、こ 正します。そ 蒦者の人数や )に変更がある 途「保護者等 情報変更届出」を行う必 要があるため、本手続を 中断し、学校に問い合わ せてください。 ●個人番号カードを使用して 自己情報を取得しない場 合、「入力内容を保存し て確認へ進む ボタンが表 示されます。

- 2. 操作説明
  - 2-3. 収入状況の届出をする(個人番号入力使用Ver.)

個人番号を入力する場合の手順は以下のとおりです。

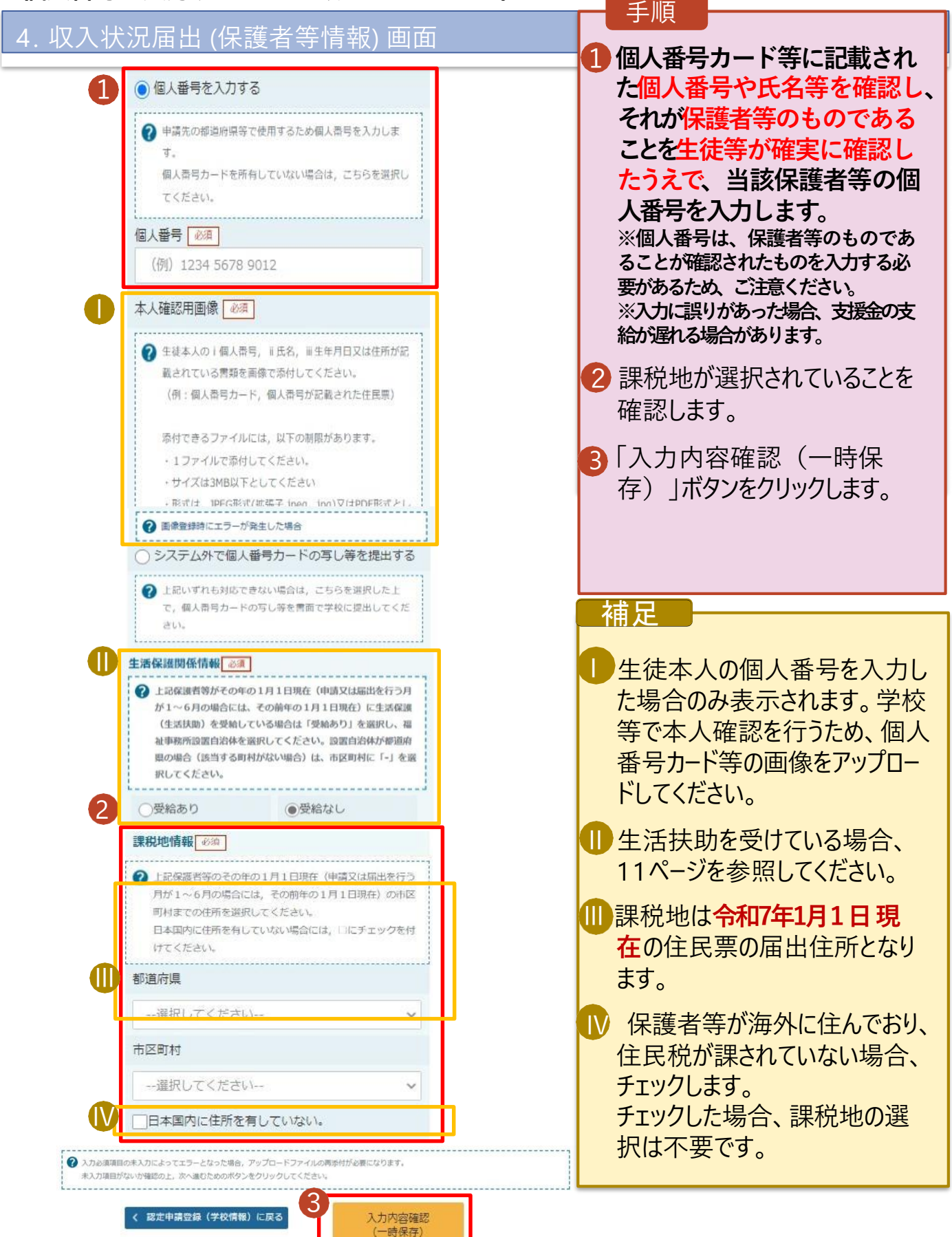

## 2. 操作説明 2-3. 収入状況の届出をする

| 5. 収入状                                   | 況届出入力内容確認画面                                                            |                                                    |
|------------------------------------------|------------------------------------------------------------------------|----------------------------------------------------|
| 収入状況届出                                   | 登録確認                                                                   | 手順                                                 |
| 1                                        | 1-2-3-4···(<br>法情報入力 保護者等情報 保護者等情報 入力内容確認 用<br>入力 収入状況取得               | 5<br><sup>1</sup> 生徒情報、保護者等情<br>報が正しいことを確認しま<br>す。 |
| 生徒情報                                     |                                                                        | ● 中欧な変烈 チェック                                       |
| 氏名                                       | 文科 一郎                                                                  | 2 内谷を唯認し、 テェックし                                    |
| ふりがな                                     | もんか いちろう                                                               | ます。                                                |
| 生年月日                                     | 2000年01月12日                                                            |                                                    |
| 郵便番号                                     | 123-4567                                                               | 3 木内容で由詰する ボタ                                      |
| 住所(都道府県)                                 | 東京都                                                                    | シルカノレックレキオ                                         |
| (市区町村)                                   | 千代田区                                                                   | ノをクリックします。                                         |
| (町名・番地)                                  | 霞ヶ開                                                                    |                                                    |
| (建物名・部屋番号)                               |                                                                        |                                                    |
| メールアドレス                                  |                                                                        |                                                    |
| 保護者等情報                                   |                                                                        |                                                    |
| 収入状況の確認が必                                | 3要な方 親権者(両親)2名分の収入状況を提出します。                                            |                                                    |
| ·····································    |                                                                        |                                                    |
| 株式日本時報(1人)                               | e/                                                                     | 唯認争頃は、メールパト                                        |
| 久く漢字ン                                    | 大郎                                                                     | レスを人力した場合のみ                                        |
| 姓 <ふりがな>                                 | もんか                                                                    |                                                    |
| タイスわがなら                                  | ****                                                                   |                                                    |
|                                          |                                                                        |                                                    |
| ✓ 確認事項                                   |                                                                        |                                                    |
| 以下の内容を確認の                                | 上, 申請してください                                                            |                                                    |
| 2                                        |                                                                        | 况届出(収入状況取得)                                        |
| ✓「記入上の注意                                 | 意」をよく読み, 内容を確認しました。                                                    | に戻るしボタンをクリックしま                                     |
| ② 記入上の注                                  | 意                                                                      | 7                                                  |
| [] [留意事項] 7                              | をよく読み,内容を確認しました。                                                       | 9 <sub>0</sub>                                     |
| 😮 昭意事項                                   |                                                                        |                                                    |
| L                                        |                                                                        |                                                    |
| <ul> <li>✓ 就学支援金を打<br/>了承します。</li> </ul> | 受業料に充てるとともに, 就学支援金の支給に必要な事務手続を学校3                                      | 設置者に委任することを                                        |
|                                          | レスの利用目的および注意事項」を理解し, メールアドレス登録に同意                                      | 高します。                                              |
| <b>?</b> メールアド                           | レスの利用目的および注意事項                                                         |                                                    |
| ☑ 本申請・届出                                 | ・申出内容は,事実に相違ありません。                                                     |                                                    |
| ☑ 本申請・届出・<br>下の拘禁刑又は                     | ・申出に虐偽の記載をして提出し, 就学支援金の支給をさせた場合は,<br>ま100万円以下の罰金等に処されることがあることを承知しています。 | 不正利得の敗収や3年以                                        |

下記について承知しました。 収入の修正申告や税額の更正決定による市町村民税の課税所得額(課税標準額)又は市町村民税の調整控 除額の変更や離婚・死別,養子縁祖等による保護者等の変更があった場合には,支給額が変更となることが ありますので,必ず学校に連絡してくたさい。

本内容で申請する

3

✓

く 収入状況届出(収入状況取得)に戻る

# 2.操作説明 2-3.収入状況の届出をする

### 7. 収入状況届出結果画面

| 1 | 収入状況届出登録結果                                                 | 手順                                                                                                    |
|---|------------------------------------------------------------|----------------------------------------------------------------------------------------------------|
|   | 1-2-3-4-5<br>生徒情報入力 保護者等情報 保護者等情報 入力内容確認 申請完了<br>入力 収入状況取得 | <ol> <li>1 届出の登録結果が表示<br/>されます。<br/>以上で収入状況届出は<br/>完了です。</li> <li>2 「臨時支援金意向登録」<br/>ボタンをクリックします。</li> </ol> |
|   | 受付番号<br>R-21-086-04-1000-0704                              |                                                                                                    |
|   | く マイページに戻る 2 臨時支援金蔵向登録                                     |                                                                                                    |

※ 令和7年度においては、就学支援金の申請のほかにも、 各都道府県が実施する臨時支援金の申請手続きが必要です。 なお、e-Shien上で行う場合には、「臨時支援金意向登録」を押 下し、申請手続きを行ってください。

### 3. 操作説明 3-1.臨時支援金申請を登録する

臨時支援金意向登録ボタンをクリックすると、臨時支援金意向登録画面が表示されます。

|                                                                                                    | ▲□□□                                |
|----------------------------------------------------------------------------------------------------|-------------------------------------|
| 臨時支援金意向登録                                                                                                    |                                     |
| 1<br>                                                                                                    | ● 高校生等臨時支援金に<br>ついての説明をご確認くだ<br>さい。 |
| 高校生等臨時支援金について<br>令和7年度において,高校生の返還不要の授業料支援の対象者の範囲が広がりました。<br>高等学校等就学支援金に申請した結果,年収約910万以上世帯と判定された場合に,高校生等臨時支援金の支給を受けることができま<br>す。(令和7年度限り)<br>【留意事項】<br>高校生等臨時支援金の支給を受けるためには申請が必要です。 | 2 臨時支援金を申請をす<br>る意向について選択しま<br>す。   |
| ✓ 高校生等臨時支援金申請の意向確認                                                                                                    | ①高校生等臨時支援 金                         |
| 2 どちらかを選択してください。 必須                                                                                                    | の文紀を受けたいので、臨時支援金を申請します。             |
| <ul> <li>①高校生等臨時支援金の支給を受けたいので,臨時支援金を申請します。</li> </ul>                                                                                                    |                                     |
| ②高校生等臨時支援金の支給を受ける意思がないので、臨時支援金は申請しません。                                                                                                    |                                     |
|                                                                                                    |                                     |

登録内容確認

## 3. 操作説明 3-1. 臨時支援金申請を登録する(支給を希望する方)

#### 2.臨時支援金意向登録画面(2/3)

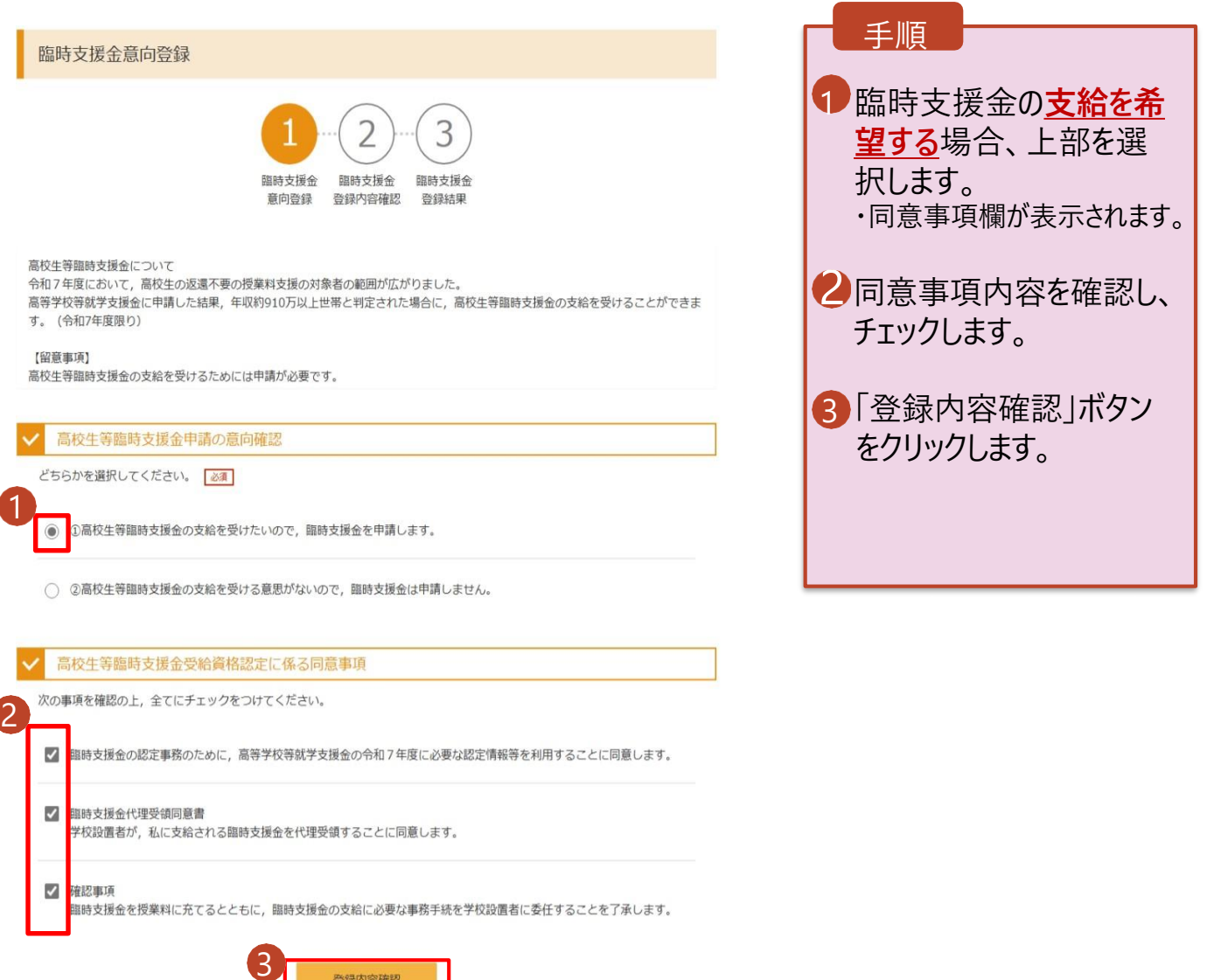

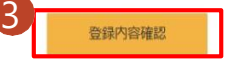

## 3.操作説明 3-1.臨時支援金申請を登録する

#### 3. 臨時支援金登録内容確認画面

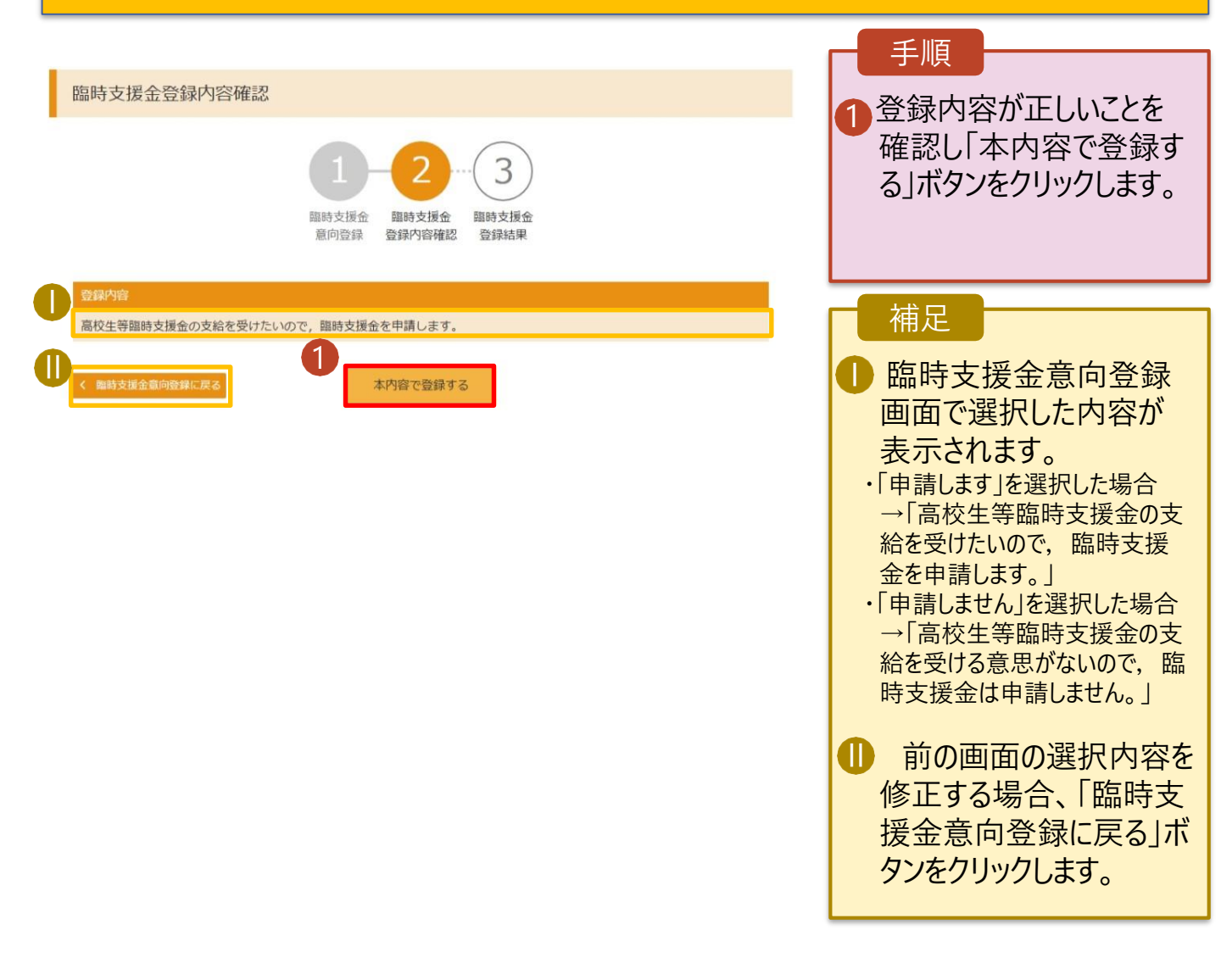

## 3.操作説明 3-1.臨時支援金申請を登録する

### 4. 臨時支援金登録結果画面

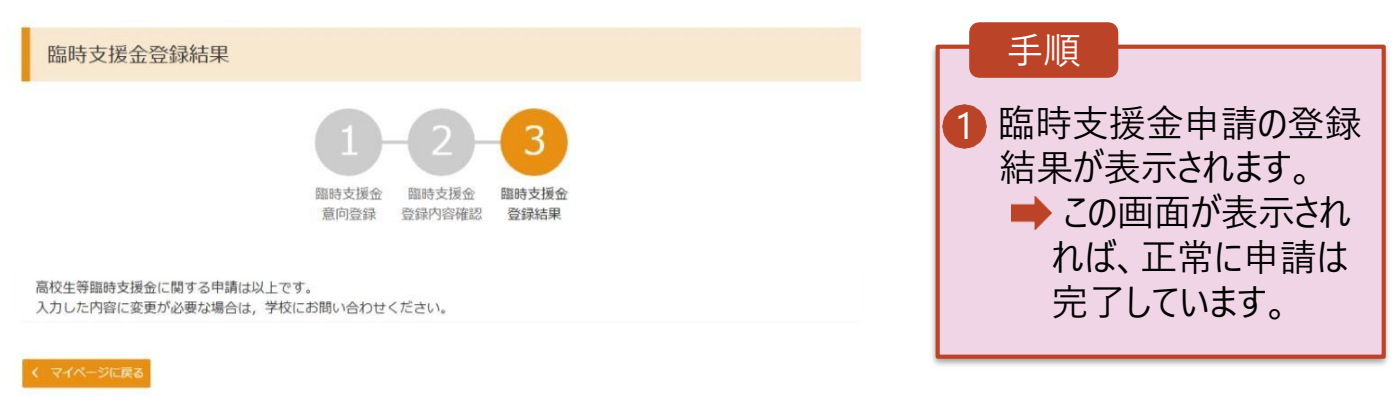

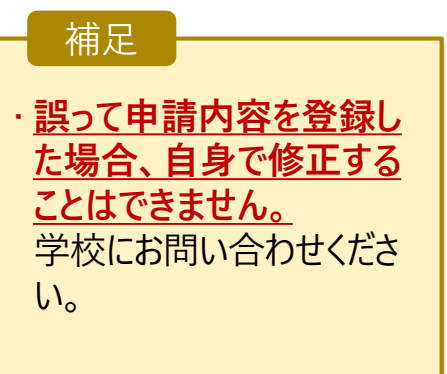

### 3. 操作説明 4.支援金申請の登録内容を確認する

支援金申請の登録内容を確認します。

#### 1. ポータル画面 手順 認定状況 22 意向登録状況,及び,毎年度の受給資格の認定状況をご確認いただけます。 支援金申請の審査状 審査状況 項番 申請日 申請名 詳細 況、審査結果、申請内 1 2025年04月23日 申請意向登録 登録済(意向あり) 容を確認する場合は、 2 2025年04月23日 受給資格認定申請 審査完了 表示 「表示」ボタンをクリックし ます。 3 2025年07月01日 受給資格認定申請 審査中 表示 2. 審查結果確認画面 手順 審査結果 ●「審査結果情報」で臨時 支援金同意状況を確認 審査結果情報 します。 審査結果について 受付番号 R-25-011-04-0101-0026 2025年07月01日 申請日 認定番号 審査完了日 審査状況 審査中 認定結果 審査コメント 臨時支援金同意状況 同意する 申請情報 生徒情報 氏名 支援 太郎 ふりがな しえん たろう 生年月日 2025年04月01日 郵便番号 100-8959 住所(都道府県) 東京都 (市区町村) 千代田区 (町名・番地) 霞が関三丁目2番2号 (建物名・部屋番号) メールアドレス く マイページに戻る